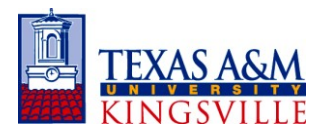

First, begin a New Travel Request in Concur. Complete all red fields, as well as the Account and Account Attribute, as shown above. If this is Student Travel, also complete the Student Travel Activity Type field. If Foreign Travel, complete those fields as well. Then click **Save**.

| → C A Secure   https://www.          | w.concursolutions.com/Expense/Requ                                | est/default.asp                       |                                                            |                                           | * 🕅 🗖                                                         |
|--------------------------------------|-------------------------------------------------------------------|---------------------------------------|------------------------------------------------------------|-------------------------------------------|---------------------------------------------------------------|
|                                      |                                                                   |                                       |                                                            | Administration -                          | Help +                                                        |
| C. CONCI                             | UR Requests Travel Exp                                            | ense Approvals Reporting -            | App Center                                                 | Profile                                   | . 💄                                                           |
| Manage Rec                           | quests New Request Process Re                                     | equests Quick Search                  |                                                            |                                           |                                                               |
| Request GMPM                         | on of Trip                                                        |                                       |                                                            | Cancel Save Allachments • Print / Email • | Delete Request<br>Status: Not Submitted<br>Amount: \$1,070.00 |
| equest Header Expenses Approval Flow | Audit Trail                                                       |                                       |                                                            |                                           |                                                               |
| Trip Name/Destination 27             | Trip Start Date                                                   | Trip End Date                         | Travel Classification                                      | Traveler Type Student Tr                  | avel Activity Type                                            |
| Short Description of Trip            | 11/20/2017                                                        | 11/30/2017                            | Employee-In State 🗸                                        | Staff                                     | ×                                                             |
| Contracts/Grants                     | Trip Purpose & Benefit                                            | Personal Travel Included?b?           | Non-Employee/Student Traveler (Last Name,<br>First Name)b? | Notes                                     |                                                               |
| No 🗸                                 | Answer the 5 Ws in this section.<br>Who, What, When, Where, & Why | No                                    |                                                            |                                           |                                                               |
| Foreign Risko                        | Foreign Country 1                                                 | Foreign Country 2                     | Foreign Country 3                                          | Foreign Country 4                         |                                                               |
| ×                                    | · · · · · · · · · · · · · · · · · · ·                             | · · · · · · · · · · · · · · · · · · · | v                                                          | V V                                       |                                                               |
| System                               | System Member                                                     | Department/SubDepartment              | Account                                                    | Account Attribute Departmen               | t Reference Number                                            |
|                                      | (17) Texas A&M Univ-Kingsville                                    | (APPM) A/P. PROP MGMT, TRAVEL-FIN     | (220328 00000) Accounting/Travel/Prop V                    | (L) LOCAL                                 |                                                               |

Click the second tab, **Expenses**, and begin entering your estimated travel expenses. If any estimated expenses need to be allocated/encumbered to another account, then click on the line item, then click the **Allocate** button (in the bottom right hand corner).

|                                                                                                    | nueste Travel                   | Evnanca Annmuak                                                                                                    | Donortina -                                                       | Ann Center |                                     | Administra         | tion -   Help -                                                              |
|----------------------------------------------------------------------------------------------------|---------------------------------|----------------------------------------------------------------------------------------------------|-------------------------------------------------------------------|------------|-------------------------------------|--------------------|------------------------------------------------------------------------------|
|                                                                                                    | Aparats - Horter -              | Colorado - Approvado                                                                                                    | reporting *                                                       | My Center  |                                     |                    | Profile + 👱                                                                  |
| Manage Requests<br>equest GMPM<br>(p Name/Destination: Short Description of Trip<br>(p Purpose & Benefit: Answer the 5 W's in this<br>cton                                                                                                    | New Request Proces              | s Requests Quick S                                                                                                    | earch                                                             |            |                                     | Attachments • Prin | 1/Email* Debde Request Submit Rega<br>Status: Not Submit<br>Amount: \$1,070. |
| Quest Header         Expense         Approval Flow         Audit Trait           + New Expense         Me         Second Second Seco | Amo<br>529<br>512<br>559<br>559 | %           unt         Requested           0.00         \$220.00           5.00         \$125.00           5.00         \$595.00           0.00         \$100.00 | Expense Type<br>Conference Regist<br>Transaction Amount<br>556.00 | aton V     | Transaction Date 11/20/2017 Comment | PAMS REF-A         |                                                                              |
|                                                                                                    | TOTAL AMOUNT<br>\$1.070.00      | TOTAL REQUESTED<br>\$1.070.00                                                                                                    |                                                                   |            |                                     |                    | Saver Allocate Care                                                          |

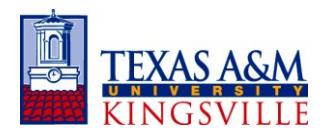

Choose the line item(s), then click "Allocate Selected Expenses".

| € → C O ● S                    | ecure   https://ww | ww.concursolutions | .com/Expense/F | Request/default | Lasp        |                   |                           |               |                              |                |                   | ☆ 🖲 🖬 🗄             |
|--------------------------------|--------------------|--------------------|----------------|-----------------|-------------|-------------------|---------------------------|---------------|------------------------------|----------------|-------------------|---------------------|
|                                | CONC               | UR Requests        | Travel         | Expense         | Approvals F | leporting + App ( | Center                    |               | Adr                          | ninistration + | Help + 1          |                     |
|                                |                    |                    |                |                 |             |                   |                           |               |                              | Prose          | ` <b>`</b>        |                     |
|                                | Allocations for    | or Request : Sh    | ort Descript   | ion of Trip     |             |                   |                           |               |                              |                | □ ×               |                     |
| Dequest (                      | Request List       |                    |                | -               | Allocations |                   |                           | Te            | otal:\$595.00 Allocated:\$59 | 5.00(100%) Rem | aining:\$0.00(0%) |                     |
| Request                        | Allocate Selected  | Expenses Clear S   | elections View | •               |             |                   |                           |               |                              |                |                   | itus: Not Submitted |
| Trip Name/Destinati            | 1000               |                    |                |                 | Percentage  | * System          | * System Member * Departm | ent/S Account | Account Attrib.              | Code           |                   | Amount: \$1,070.00  |
| Trip Purpose & Ben-<br>section | Date •             | Expense Type       | Group          | Amount          |             |                   |                           |               |                              |                |                   |                     |
| Request Header Expr            | 11/20/2            | Car Rental         |                | \$250.00        |             |                   |                           |               |                              |                |                   |                     |
| (+ Mon External)               | 11/20/2            | Conference R       |                | \$595.00        |             |                   |                           |               |                              |                |                   |                     |
| T HER LADONS                   | 11/20/2017         | Meals              |                | \$100.00        |             |                   |                           |               |                              |                |                   |                     |
| Date E                         |                    |                    |                |                 |             |                   |                           |               |                              |                |                   |                     |
|                                |                    |                    |                |                 |             |                   |                           |               |                              |                |                   |                     |
| 11202017 C.                    |                    |                    |                |                 |             |                   |                           |               |                              |                |                   |                     |
| ✓ 11/20/2017 C.                |                    |                    |                |                 |             |                   |                           |               |                              |                |                   |                     |
| 11/20/2017 M                   |                    |                    |                |                 |             |                   |                           |               |                              |                |                   |                     |
|                                |                    |                    |                |                 |             |                   |                           |               |                              |                |                   |                     |
|                                |                    |                    |                |                 |             |                   |                           |               |                              |                |                   |                     |
|                                |                    |                    |                |                 |             |                   |                           |               |                              |                |                   |                     |
|                                |                    |                    |                |                 |             |                   |                           |               |                              |                |                   |                     |
|                                |                    |                    |                |                 |             |                   |                           |               |                              |                |                   |                     |
|                                |                    |                    |                |                 |             |                   |                           |               |                              | Saw            | Carrol            |                     |
|                                |                    |                    |                |                 |             |                   |                           |               |                              |                | 1 101.000         |                     |
|                                |                    |                    | \$1.070.00     | \$1.07          | 70.00       |                   |                           |               |                              |                | Save              | Allocate Cancel     |
|                                |                    |                    |                |                 |             |                   |                           |               |                              |                |                   |                     |

Allocate either by Percentage or Amount. The example shown below is by Percentage. Choose the Dept/Sub-Dept, Account, and Account Attribute for each account that you allocate to, by clicking on the box, then dropping down to select.

| Employee - Liferay                                                            | × G Reque          | st Center ×          | How to Get Rid   | of Rode ×    |                |                    |                 |                |                                                                                        |                                                                             |                                                                                 | Θ                                        | - a ×                                                |
|-------------------------------------------------------------------------------|--------------------|----------------------|------------------|--------------|----------------|--------------------|-----------------|----------------|----------------------------------------------------------------------------------------|-----------------------------------------------------------------------------|---------------------------------------------------------------------------------|------------------------------------------|------------------------------------------------------|
| < → C & .s                                                                    | ecure   https://ww | w.concursolutions.co | om/Expense/Reque | st/default.a | sp             |                    |                 |                |                                                                                        |                                                                             |                                                                                 |                                          | ☆ 🖻 🖬 i                                              |
|                                                                               | CONCI              | UR Requests          | Travel Expe      | nso Aş       | provals Rop    | orting + App Ce    | intor           |                |                                                                                        | Adır                                                                        | anistration - 1 E<br>Profile -                                                  | ielp -                                   | 2                                                    |
|                                                                               | Allocations fo     | r Request : Sho      | rt Description   | of Trip      |                |                    |                 |                |                                                                                        |                                                                             |                                                                                 | □ ×                                      |                                                      |
| Doguost (                                                                     | Request List       |                      |                  |              | Allocations    |                    |                 |                | Total:\$595                                                                            | 00 Allocated:\$59                                                           | 5.00(100%) Remaining                                                            | p:\$0.00(0%)                             | Surged Descent                                       |
| Request                                                                       | The second second  | Colours Lance and    | view •           |              | Allocate By: • | Add New Allocation | Desire Service  |                | Add                                                                                    | o Favorites                                                                 |                                                                                 |                                          | itus: Not Submitted                                  |
| Trip Name/Destinati                                                           | Select Group +     |                      |                  |              | Percentage     | * System           | * System Member | " Department/5 | Account                                                                                | Account Attrib                                                              | Code                                                                            |                                          | Amount: \$1,070.00                                   |
| Trip Purpose & Ben                                                            | Date •             | Expense Type         | Group            | Amount       | 50             | FAMIS              | (17) Texas A&   | (APPM) A/P, P  | (220328 00000                                                                          | (L) L/ LL                                                                   | FAMIS-(17) Tex                                                                  |                                          |                                                      |
| Restured Header Exte                                                          | 11/20/2017         | Hotes                |                  | \$250.00     | 50             | FAMIS              | (17) Texas A&   | (ALUM) ALUMNI  | × 0000820000                                                                           |                                                                             | FAMIS-(17) Tex                                                                  |                                          |                                                      |
| Date Ex<br>11/20/2017 H<br>11/20/2017 C                                       | 11/20/2017         | Meals                |                  | \$100.00     |                |                    |                 | •              | (Code) Text<br>(FAMIS-17-DYPG-2<br>PROGRAM - GONZ<br>(FAMIS-17-DYPG R<br>YOUTH PROGRAM | 18065 00000-L) FA<br>ALEZ JAVELINA (<br>ES1-501011 00001<br>I- GONZALEZ UB- | MIS Texas A&M Univ-<br>GOLDS LOCAL<br>I-L) FAMIS Texas A&M<br>MATH&SCIENCE 2012 | Kingsville D<br>Univ-Kings<br>2-2017-ADM | EVELOPMENTAL YOUTH<br>ville DEVELOPMENTAL<br>N LOCAL |
| <ul> <li>✓ 11/20/2017</li> <li>C:</li> <li>✓ 11/20/2017</li> <li>M</li> </ul> |                    |                      |                  |              |                |                    |                 |                | (140350 00000) Lici<br>(200020 00000) Alu<br>(200021 00001) JAA                        | ense Plate Scholar<br>mni Fund for Excell<br>A TRIPS-NEW ZEA                | - Alumni<br>ience<br>LAND                                                       |                                          |                                                      |
|                                                                               |                    |                      |                  |              |                |                    |                 |                | (218022 00000) Alu<br>(460250 00000) NG                                                | mni Office<br>- Javelina Alumoi-O                                           | oeratioo                                                                        |                                          |                                                      |
|                                                                               |                    |                      |                  |              |                |                    |                 |                | (460276 80) NG<br>(460271 00) NG                                                       | -Sub Brick Project<br>-JAVELINA ALUMP                                       | ASSOC MATCHSCH                                                                  | OL                                       |                                                      |
|                                                                               |                    |                      |                  |              |                |                    |                 |                |                                                                                        |                                                                             |                                                                                 |                                          |                                                      |
|                                                                               |                    |                      |                  |              |                |                    |                 |                |                                                                                        |                                                                             | Save                                                                            | Cancel                                   |                                                      |
|                                                                               |                    | :                    | \$1,070.00       | \$1,070      | 0.00           |                    |                 |                |                                                                                        |                                                                             |                                                                                 | Save                                     | Allocate Cancel                                      |

When completed, click Save. Then submit your Travel Request.